程果科技

# CC16788 POS 系統 菜單編輯及上傳步驟-QOO 版

其他說明書可至程果科技-下載專區

目錄

| 一.菜單檔欄位說明          | 2  |
|--------------------|----|
| 二.商品「不顯示」線上點餐的菜單設定 | 6  |
| 三.菜單檔「匯入」POS 系統流程  | 7  |
| 四.POS 系統「組合商品」設定   | 9  |
| 五.POS 系統「停用」商品     | 12 |
| 六. Web 上傳餐點圖片      | 13 |

# 一.菜單檔欄位說明

|   | А  | В    | С            | D               | E     |
|---|----|------|--------------|-----------------|-------|
| 1 | 目錄 | 品名   | 選項1          | 選項2             | 選項3   |
| 2 | 定食 | 雞排定食 | <120>#大<150> | 原味#黑胡椒#茄汁#炭烤<5> | 切塊#不切 |
| 3 | 定食 | 豬排定食 | <120>#大<150> | 原味#黑胡椒#茄汁#炭烤<5> | 切塊#不切 |
| 4 | 定食 | 牛排定食 | <120>#大<150> | 原味#黑胡椒#茄汁#炭烤<5> | 切塊#不切 |
| 5 | 定食 | 魚排定食 | <120>#大<150> | 原味#黑胡椒#茄汁#炭烤<5> | 切塊#不切 |

| <b>A.目錄</b> 1. | 同類型的品項放同一個目錄。 |
|----------------|---------------|
|----------------|---------------|

例:紅茶、奶茶為飲品,可放在同一個目錄內。

2. 新增的品項需要與「相同目錄」放在一起。

| B.品名 | 產品名稱,為唯一值, <mark>不可重複</mark> 。 |
|------|--------------------------------|
|      |                                |

- **C.選項1** 1. 產品價格,價格需用 <> 包住。
  - 2. 如同品項有多種價格,可以用 # 做區隔。

**D.選項 2** 1. 預設為「**單選**」選項。可做為「備註」或「加價購」使用。

**E.選項3** 例:正常冰#少冰#微冰、飯#麵#加飯<10>#加麵<10>。

|   | F                          | G                 | Н   | 1    |
|---|----------------------------|-------------------|-----|------|
| 1 | 選項4                        | 選項5               | 量販價 | 列印收據 |
| 2 | 加點雞排<20>#加點豬排<20>#加點薯條<15> | 外帶#自取#不辣#不蔥#加飯#少飯 |     | Y    |
| 3 | 加點雞排<20>#加點豬排<20>#加點薯條<15> | 外帶#自取#不辣#不蔥#加飯#少飯 |     | Y    |
| 4 | 加點雞排<20>#加點豬排<20>#加點薯條<15> | 外帶#自取#不辣#不蔥#加飯#少飯 |     | Y    |
| 5 | 加點雞排<20>#加點豬排<20>#加點薯條<15> | 外帶#自取#不辣#不蔥#加飯#少飯 |     | Y    |

| . 篊垻 4 | 。可做為「備訐」或「加價節 | 」1史用。 |
|--------|---------------|-------|
| .进垻 4  | 。可似命,佣玕了说,加调  | ミキ    |

| G.選項 5 | <b>例</b> :加珍珠<5>#加仙草<5>、 | 不加辣#不加蔥#加蛋<10>。 |
|--------|--------------------------|-----------------|
|--------|--------------------------|-----------------|

| H.量販價 | 1. | 購買- | -定數量 | , | 給予折扣。 |
|-------|----|-----|------|---|-------|
|-------|----|-----|------|---|-------|

**例**:紅茶<30>、量販價4<100>,當買4杯紅茶合計100元。

**I.列印收據** 預設值為「Y」<sup>。</sup>

|   | J      | J K L M N |      | N    | 0  |    |
|---|--------|-----------|------|------|----|----|
| 1 | 優惠期間起始 | 優惠期間結束    | 優惠價格 | 後台輸出 | 廠商 | 成本 |
| 2 |        |           |      | 1    |    | 0  |
| 3 |        |           |      | 1    |    | 0  |
| 4 |        |           |      | 1    |    | 0  |
| 5 |        |           |      | 1    |    | 0  |

**J.優惠期間起始**可空白。

**K.優惠期間結束**可空白。

**L.優惠價格**可空白。

| M.後台輸出 | 1. 需填整數 1~6,對應 POS 系統「後台出單」1~6的出單機。         |
|--------|---------------------------------------------|
|        | 2. 填 0 為「 <mark>不印後台單</mark> 」 <sup>。</sup> |
|        | 3. 分組出單·如雞排、魚排出在同一台出單機並分成 2 張單·             |
|        | 雞排可設 11 · 魚排可設 21(十位數為組別 · 個位數為後台輸出)。       |
|        | 4. 印 2 個後台菜口·用;分隔。                          |
|        | 例: 1;2 為後台 1、後台 2 個印一張後台單。                  |
| N.廠商   | 可空白。                                        |
| O.成本   | 預設值為「0」。                                    |

|   | Р    | Q    | R  | S    | Т    | U    |
|---|------|------|----|------|------|------|
| 1 | 產品說明 | 產品編號 | 寄賣 | 內用標籤 | 外帶標籤 | 外送標籤 |
| 2 |      | A001 | N  | Y    | Y    | Y    |
| 3 |      | A002 | N  | Y    | Y    | Y    |
| 4 |      | A003 | N  | Y    | Y    | Y    |
| 5 |      | A004 | N  | Y    | Y    | Y    |

|    | A            |         |                |                                       |                     |        |            |          |      |        |        |
|----|--------------|---------|----------------|---------------------------------------|---------------------|--------|------------|----------|------|--------|--------|
| 1  | 目錄           | 產品編號    | 虎為"INSIDE      | "開頭,                                  | 為"內用"               | 的品項,   | 不會出3       | 現在タ      | 卜帶自取 | 2的線上   | _點餐。 🛽 |
| 2  | 小吃           |         | 1 104 // - 100 |                                       |                     |        | /1001 I I  |          |      |        |        |
| 3  | 小吃           | 章魚燒     | <40>           |                                       |                     |        | A002 N     | Y        | Y    | Y      | Y      |
| 4  | 小吃           | 炒麵(內)   | <55>           |                                       |                     | IN     | ISIDE003 N | Y        | Y    | Y      | Y      |
| 5  | 小吃           | 炒麵(外)   | <60>           |                                       |                     | TAKE   | OUT003 N   | Y        | Y    | Y      | Y      |
| 6  | 飲品           | 紅茶      | 小<20>#中<23>    | >#大 <25>                              |                     |        | B001 N     | Y        | Y    | Y      | Y      |
| 7  | 飲品           | 紅茶(搭配)  | 小<18>#中<21>    | >#大 <23>                              | (組合餐用)              | SETM   | /EAL001 N  | Y        | Y    | Y      | Y      |
| 8  | 45 D         | 40      | uli og vitt og | #大 <25>                               |                     |        | B002 N     | Y        | Y    | Y      | Y      |
| 9  | 產品編號為        | "TAKEOI | JT"開頭,         |                                       |                     |        | B003 N     | Y        | Y    | Y      | Y      |
| 10 |              |         |                |                                       |                     |        | NA011 N    | Y        | Y    | Y      | Y      |
| 11 | 為"外帶/自]      | 取"的品項   | <b>〔</b> ,不會出  |                                       |                     |        | C001 N     | Y        | Y    | Y      | Y      |
| 12 |              |         |                |                                       |                     |        | T001       |          |      |        |        |
| 13 | 現在內用的        | 線上點餐    | o              |                                       |                     |        | T002       |          |      |        |        |
| 14 |              |         |                | ~ ~ ~ ~ ~ ~ ~ ~ ~ ~ ~ ~ ~ ~ ~ ~ ~ ~ ~ | 编號为"                | SETMEA | Ⅰ"盟頭,      | 为"幻      | 合怒"( | 市田 , つ | 不會出現   |
| 15 | ToppingStraw | 椰果      |                | /主 山                                  | עיייי טיוע מוואיי א |        |            | נאל עיוע |      |        | ГЕЦИ   |
| 16 | ToppingStraw | Uber    |                | 在编                                    | 1 日間 11日            | 品值内    | 0          |          |      |        |        |
| 17 |              |         |                |                                       |                     |        |            |          |      |        |        |

P.產品說明 POS 系統點選品項,會顯示在 POS 系統主畫面,可空白。

| Q.產品編號 | 1.可用英文、數字編排,如:A001、B001。            |
|--------|-------------------------------------|
|        | 2.產品編號為唯一值· <mark>不可重複</mark> 。     |
|        | 3.「SETMEAL」開頭:組合商品使用,不會出現在單點的線上菜單。  |
|        | 4.「INSIDE」開頭:內用的品項,不會出現在外帶/自取的線上菜單。 |
|        | 5.「TAKEOUT」開頭:外帶的品項,不會出現在內用的線上菜單。   |
| R.寄賣   | 預設值為「N」。                            |
| S.內用標籤 | 預設值為「Y」·如不需印製標籤·可設為「N」·             |
| T.外帶標籤 | 預設值為「Y」·如不需印製標籤·可設為「N」·             |
| U.外送標籤 | 預設值為「Y」·如不需印製標籤·可設為「N」·             |

|   | V    | W     | ×  | Y    | Z  | AA  | AB        |
|---|------|-------|----|------|----|-----|-----------|
| 1 | 可否折扣 | 列入營業額 | 免稅 | 標籤內容 | 顏色 | 出入庫 | MenuGroup |
| 2 | Y    | Y     | N  |      |    |     |           |
| 3 | Y    | Y     | N  |      |    |     |           |
| 4 | Y    | Y     | N  |      |    |     |           |
| 5 | Y    | Y     | N  |      |    |     |           |

| V.可否折扣  | 預設值為「Y」·如全折不要折扣·可設為「N」。   |
|---------|---------------------------|
| W.列入營業額 | 預設值為「Y」·如代為販賣的品項·可設為「N」·  |
| X.免稅    | 預設值為「N」·如有為申請免稅商品·可設為「Y」。 |
| Y.標籤內容  | 可空白。                      |
| Z.顏色    | 可空白。                      |
| AA.出入庫  | 可空白。                      |
|         |                           |

AB. MenuGroup 是否設定品項群組,如「POS」、「OTHER」,可空白。

|   | AC   | AD   | AE | AF  | AG   | AH |
|---|------|------|----|-----|------|----|
| 1 | 標籖輸出 | 追蹤商品 | 吸管 | 卡路里 | 卡路里糖 | 累點 |
| 2 |      |      |    |     |      |    |
| 3 |      |      |    |     |      |    |
| 4 |      |      |    |     |      |    |
| 5 |      |      |    |     |      |    |

| AC.標籤輸出 | 可空白。                       |
|---------|----------------------------|
| AD.追蹤商品 | 可空白。                       |
| AE.吸管   | 是否印製吸管數量,可輸入「細」、「粗」,可空白。   |
| AF.卡路里  | 印製標籤時,是否顯示卡路里,預設輸入「0」。     |
| AG.卡路里糖 | 印製標籤時,是否顯示卡路里糖,預設輸入「0」。    |
| AH.累點   | 是否累點·需開通 QOO 會員功能·預設輸入「0」。 |

# 二. 商品「不顯示」線上點餐的菜單設定

#### 1.線上點餐-隱藏選項

|    | A             | В  | С    | D       | E      | F       | G     |
|----|---------------|----|------|---------|--------|---------|-------|
| 1  | 目錄            | 品名 | 選項1  | 選項2     | 選項3    | 選項4     | 選項5   |
| 8  | 飲品            | 綠茶 | <45> | 正常冰#少冰• | 正常糖#少糖 | 加珍珠<5># | 外帶#自取 |
| 9  | 活動            | 贈品 | <0>  |         |        |         |       |
| 10 | Topping Straw | 外帶 |      |         |        |         |       |
| 11 | Topping Straw | 自取 |      |         |        |         |       |

(1)需要隱藏的選項要放在「選項4」或「選項5」。(重要)

(2)新增「ToppingStraw」目錄,將要隱藏的選項新增在「品名」欄位。 (3)將「產品編號」設為NA開頭加4碼數字。

#### 2. 線上點餐-隱藏商品

|    | Р    | Q      | R  | S    | Т    | U    |
|----|------|--------|----|------|------|------|
| 1  | 產品說明 | 產品編號   | 寄賣 | 內用標籤 | 外帶標籤 | 外送標籤 |
| 7  |      | B002   | N  | Y    | Y    | Y    |
| 8  |      | B003   | N  | Y    | Y    | Y    |
| 9  |      | NA0201 | N  | Y    | Y    | Y    |
| 10 |      | NA0001 |    |      |      |      |
| 11 |      | NA0002 |    |      |      |      |

(1)設定產品編號,需 NA 開頭加4碼數字。

(2)如上圖「贈品」不顯示於線上點餐,產品編號設定為 NA 開頭加 4 碼數字。

# 三.菜單檔「匯入」POS 系統

1.POS 系統主畫面點選「齒輪」圖示

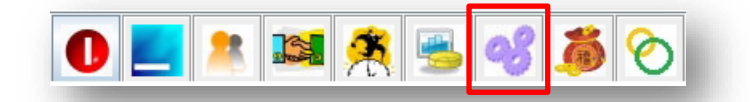

#### 2.點選「商品設定」>「匯入基本商品」

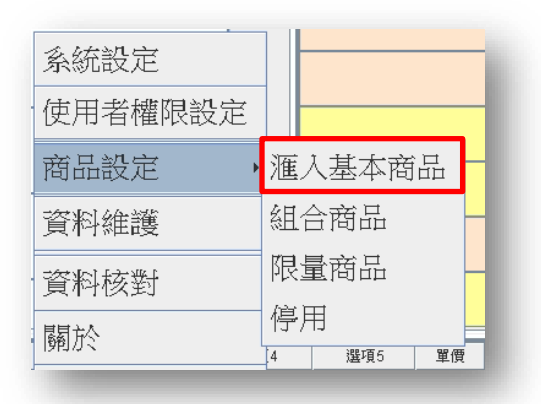

#### 3.點選「...」,選擇在桌面(選擇菜單檔位置)的菜單檔,最後點選「開啟」

|                                                                                                    | 🍰 匯入商品 | 1 ×                                                       |
|----------------------------------------------------------------------------------------------------|--------|-----------------------------------------------------------|
| nult         ● 開設         空遊田:       ● Desktop         ● Desktop         ● Desktop <th>選擇檔案:</th> <th></th> | 選擇檔案:  |                                                           |
|                                                                                                    | null   | ● 開啟 × 查询①: Desktop ● ● ● ● ● ● ● ● ● ● ● ● ● ● ● ● ● ● ● |

#### 4.確認<mark>有顯示要匯入的菜單</mark>內容,在點選「**匯入」**及「確定」

| 選擇檔案     | इ: C:\Users\u | ser\Desktop\# | 饱例菜單-先結1 | 長.ods    |       |        |       |          |        |        |      |      |    | 主 <sup>i</sup> | 機下載  |
|----------|---------------|---------------|----------|----------|-------|--------|-------|----------|--------|--------|------|------|----|----------------|------|
| 目錄       | 品名            | 選項1           | 選項2      | 選項3      | 選項4   | 選項5    | 量販價   | 列印收據     | 優惠期間起始 | 優惠期間結束 | 優惠價格 | 後台輸出 | 廠商 | 成本             | 產品說明 |
| 心之       | 脆皮雞排          | 小<40>#大       | 單選#切#不   | . 單選加價<0 | 複選#不要 | 複選加價<0 |       | Y        |        |        |      | 1.0  |    | 0.0            |      |
| .e.      | 紅茶            | 小<20>#中       | 多冰#正常    | 甜一點#正    |       | 白珍珠<5> |       | Y        |        |        |      | 1.0  |    | 0.0            |      |
|          | 奶茶            | 小<20>#中       | 多冰#正常    | 甜一點#正    |       | 白珍珠<5> |       | Y        |        |        |      | 1.0  |    | 0.0            |      |
| 512<br>1 | 2杯袋           | <1>           |          |          |       |        |       | Y        |        |        |      | 1.0  |    | 0.0            |      |
|          |               |               |          |          |       | 2.     | 確定要確定 | 更新<br>取消 |        |        |      |      | 1  |                |      |
|          |               |               |          |          |       |        |       |          |        |        |      |      |    | •              | )    |

## 5.最後顯示「**匯入完成」**, 點選「**確定」**並重啟 POS 系統

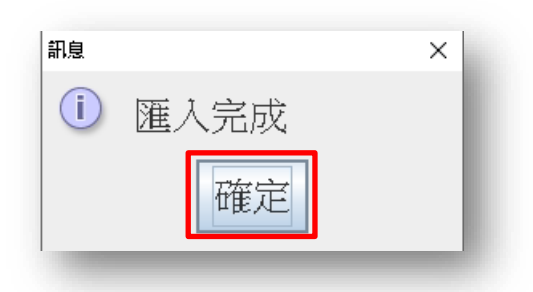

備註:參考影片點擊此處。

# 四.POS 系統「組合商品」設定

1.POS 系統主畫面點選「**齒輪**」圖示

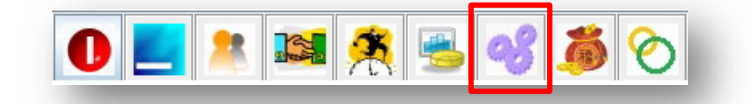

#### 2.點選「商品設定」>「組合商品」

| 系統設定    |         |       |     |
|---------|---------|-------|-----|
| 使用者權限設定 |         |       |     |
| 商品設定    | 滙       | 入基本商  |     |
| 資料維護    | 組       | 合商品   |     |
| 資料核對    | 限       | 量商品   | - 1 |
| 關於      | 停<br>]4 | 用 選項5 | 単價  |

3.點選「新增」建立組合商品。

| <b>\$</b>       |    |    |    |    |     |     |        |     |     |      | ×  |
|-----------------|----|----|----|----|-----|-----|--------|-----|-----|------|----|
| 組合商品設定          | 大類 | 項目 | 分類 |    | 品名  | 數量  | PRODIE |     |     |      | 清除 |
| 新增              |    |    |    |    |     |     |        |     |     |      | 設定 |
| 刪除              |    |    |    |    |     |     |        |     |     |      | 上移 |
| 編輯              |    |    |    |    |     |     |        |     |     |      | 下移 |
| 上移              |    |    |    |    |     |     |        |     |     |      |    |
| 下移              |    |    |    |    |     |     |        |     |     |      |    |
| 複製              |    |    |    |    |     |     |        |     |     |      |    |
|                 |    |    |    |    |     |     |        |     |     |      |    |
|                 |    |    |    |    |     |     |        |     |     |      |    |
|                 |    |    |    |    |     |     |        |     |     |      |    |
| 簡稱              |    |    |    |    |     |     |        |     |     |      |    |
| 編號              |    |    |    |    |     |     |        |     |     |      |    |
| 售價 服務費          | 分類 |    | 品名 | 編號 | 濫項1 | 選項2 |        | 選項3 | 選項4 | 選項6  |    |
| Uber售價          |    |    |    |    |     |     |        |     |     |      |    |
| 可折 OYON 上架 OY◉N |    |    |    |    |     |     |        |     |     |      |    |
| 說明              |    |    |    |    |     |     |        |     |     |      |    |
|                 |    |    |    |    |     |     |        |     |     |      |    |
|                 |    |    |    |    |     |     |        |     |     |      |    |
|                 |    |    |    |    |     |     |        |     |     |      |    |
|                 |    |    |    |    |     |     |        |     | Q   | 00上傅 | 離開 |

| ٤         | ×                    |
|-----------|----------------------|
| 日錄        | 雙人套餐                 |
| 組合名稱      | 雙人定食299              |
| 編號        | SET001               |
| 簡稱        | 雙人定食299              |
| 售價        | 299 服務費% 0 🗸         |
| Uber售價    |                      |
| 顏色        |                      |
| MenuGroup |                      |
| 可否折扣      | ○Y●N → 可否折扣:結帳時,可否使用 |
| 上架        | ●Y ON 「留折」、「全折」。     |
| 說明        |                      |
|           | ▶ 上架:是否上架「線上點餐」。     |
|           | 確定取消                 |

4. 輸入組合商品的目錄、組合名稱、編號、售價。

5.新增組合品項,第一欄項目滑鼠點擊2下,選擇/新增(+)/刪除(-)「**大類**」。

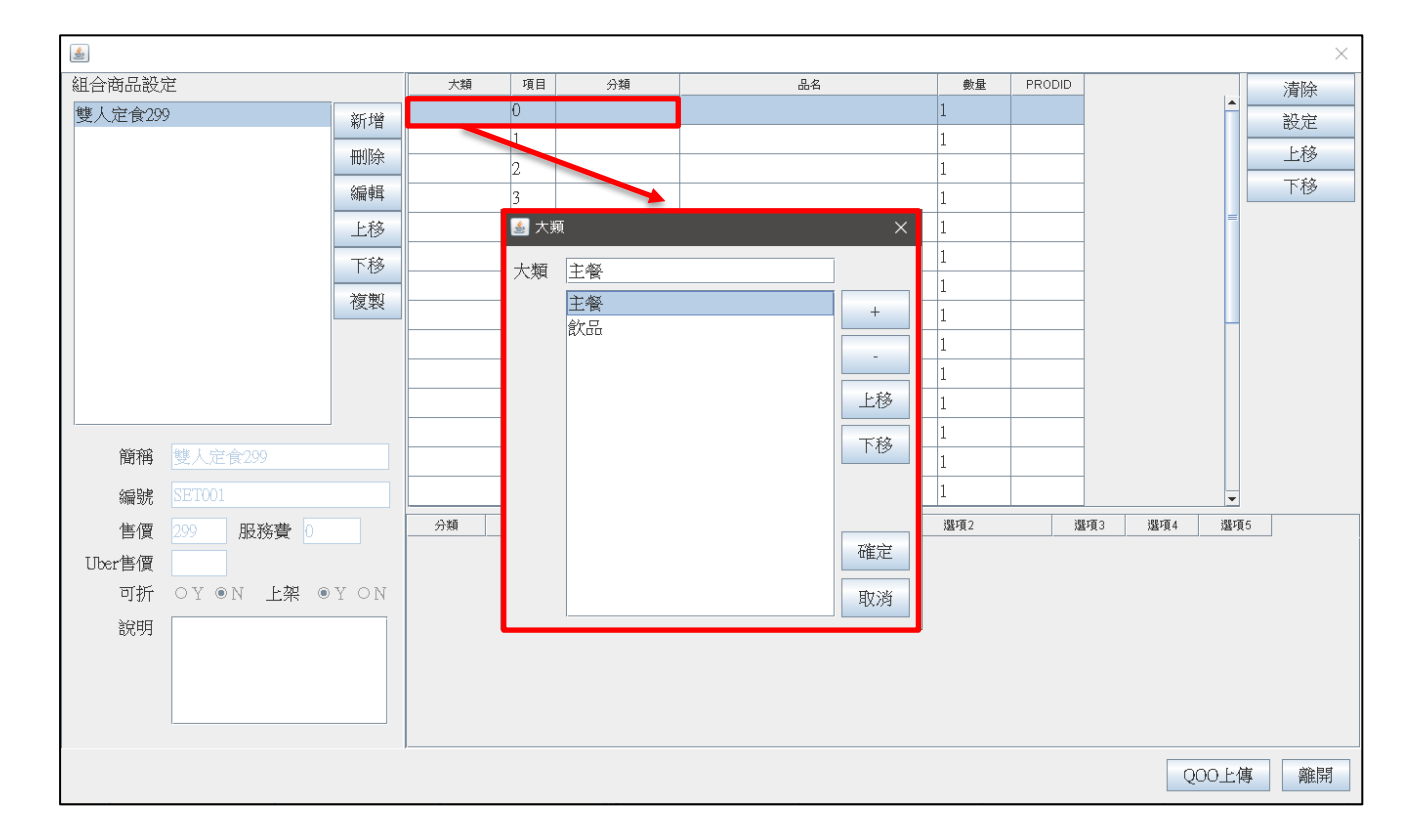

## 6.一個項目可「單選」、「複選」,品項可於「線上點餐」做更換品項。

| 分類  | 品名   | 編戰     |   |    | 分類 | 品名   | PRODID | 選項1 | 選項2 | 選項3 | 選項4 | 選項5 |
|-----|------|--------|---|----|----|------|--------|-----|-----|-----|-----|-----|
| 定食  | 雞排定食 | A001   |   |    | 定食 |      | A001   |     |     |     |     |     |
| 定食  | 豬排定食 | A002   |   |    | 定食 | 豬排定食 | A002   |     |     |     |     |     |
| 定食  | 牛排定食 | A003   |   | >> | 定食 | 牛排定食 | A003   |     |     |     |     |     |
| 丼飯  | 雞肉丼飯 | A004   |   |    | 1  |      |        |     |     |     |     | 1   |
| 丼飯  | 豬肉丼飯 | A005   |   |    | 1  |      |        |     |     |     |     |     |
| 丼飯  | 牛肉丼飯 | A006   |   | <  |    |      |        |     |     |     |     |     |
| 飲品  | 紅茶   | B001   |   |    |    |      |        |     |     |     |     |     |
| 飲品  | 奶茶   | B002   | _ |    |    |      |        |     |     |     |     |     |
| 飲品  | 綠茶   | B003   |   |    |    |      |        |     |     |     |     |     |
| 活動  | 贈品   | NA0201 |   |    |    |      |        |     |     |     |     |     |
| ?PG | ?PN  |        |   |    |    |      |        |     |     |     |     |     |
|     |      |        |   |    |    |      |        |     |     |     |     |     |

## 7.新增完後(一個組合可多個項目)·點選「離開」會同步到線上點餐主機。

| <u>ی</u>     |        |    |    |    |      |     |    |        |      |     |     |      |             |
|--------------|--------|----|----|----|------|-----|----|--------|------|-----|-----|------|-------------|
| 組合商品設定       | 大類     | 項目 | 分類 |    | 品名   |     | 數量 | PRODID |      |     |     | 清除   |             |
| 雙人定食299      | 新增     | 主餐 | 0  | 定食 | 雞排定食 |     | 1  |        | A001 |     |     |      | 設定          |
|              | 会派曲    | 主餐 | 1  | 定食 | 雞排定食 |     | 1  |        | A001 |     |     |      |             |
| -            |        | 飲品 | 2  | 飲品 | 紅茶   |     | 1  |        | B001 |     |     |      |             |
|              | 編輯     | 飲品 | 3  | 飲品 | 紅茶   |     | 1  |        | B001 |     |     |      | 1139        |
|              | 上移     |    | 4  |    |      |     | 1  |        |      |     |     |      |             |
|              | 下移     |    | 5  |    |      |     | 1  |        |      |     |     |      |             |
| -            | 海側     |    | 6  |    |      |     | 1  |        |      |     |     |      |             |
|              | 12.73  |    | 7  |    |      |     | 1  |        |      |     |     | μ.   |             |
|              |        |    | 8  |    |      |     | 1  |        |      |     |     |      |             |
|              |        |    | 9  |    |      |     | 1  |        |      |     |     |      |             |
|              |        |    | 10 |    |      |     | 1  |        |      |     |     |      |             |
|              |        |    | 11 |    |      |     | 1  |        |      |     |     |      |             |
| 簡稱 雙人定食299   |        |    | 12 |    |      |     | 1  |        |      |     |     |      |             |
| 編號 SET001    |        |    | 13 |    |      |     | 1  |        |      |     |     | -    |             |
| 售價 299 服務費 0 |        | 分類 |    | 品名 | 糸扁数丸 | 選項1 | 3  | 選項2    | ì    | 置項3 | 選項4 | 選項6  | 5           |
| Ilber售價      |        | 飲品 | 紅茶 |    | B001 |     |    |        |      |     |     |      |             |
|              | Y ON   | 飲品 | 奶茶 |    | B002 |     |    |        |      |     |     |      |             |
|              | 1 0 11 | 飲品 | 綠茶 |    | B003 |     |    |        |      |     |     |      |             |
| 10元94J       |        |    |    |    |      |     |    |        |      |     |     |      |             |
|              |        |    |    |    |      |     |    |        |      |     |     |      |             |
|              |        |    |    |    |      |     |    |        |      |     |     |      |             |
|              |        |    |    |    |      |     |    |        |      |     |     |      |             |
|              |        |    |    |    |      |     |    |        |      |     | QC  | )0上傅 | <b>i</b> 離開 |

# 五.POS 系統「停用」品項

1. 缺貨/缺料時,可操作停用品項,點選齒輪 > 商品設定 > 「停用」。

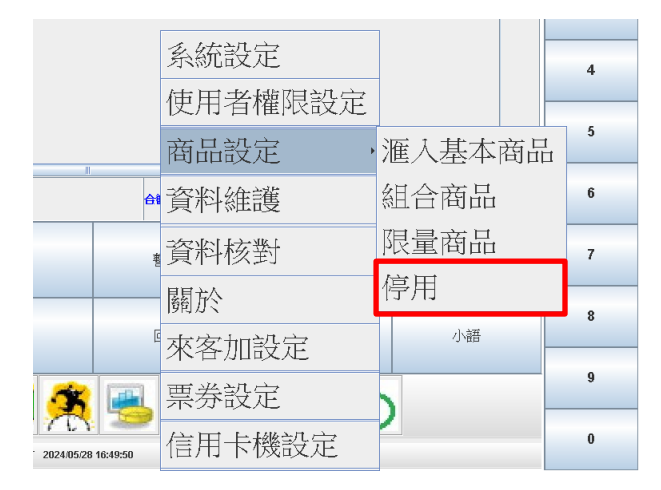

2.點選要停用的品項後,再點選「>」按鍵。

| <b>\$</b> |      |        |    |    |      | ×      |
|-----------|------|--------|----|----|------|--------|
|           |      |        | -  |    |      |        |
| 分類        | 品名   | PRODID |    | 分類 | 品名   | PRODID |
| 定食        | 雞排定食 | A001   |    | 定食 | 魚排定食 | A004   |
| 定食        | 豬排定食 | A002   |    |    |      |        |
| 定食        | 牛排定食 | A003   | >> |    |      |        |
| 定食        | 魚排定食 | A004   | << |    |      |        |
| 飲品        | 紅茶   | B001   |    |    |      |        |
| 飲品        | 奶茶   | B002   | <  |    |      |        |
| 飲品        | 綠茶   | B003   |    |    |      |        |
| 活動        | 贈品   | NA0201 |    |    |      |        |
| Topping   | 外帶   | NA0001 |    |    |      |        |
| Topping   | 自取   | NA0002 |    |    |      |        |
|           |      |        |    |    |      | 確定取消   |

3-1.確認右側「停用清單」有資料後,點選「確定」,會同步停用品項到線上點

餐主機並重啟 POS 系統。

3-2.**啟用時**,於右側「**停用清單**」點選要啟用的品項,點選「<」,再點選「確

定」·會同步啟用品項到線上點餐主機並重啟 POS 系統。

**備註**:「>」為停用,「<」為啟用,「>>」為全部停用,「<<」為全部啟用。

## 六.Web 上傳餐點圖片

1.上傳網站

https://qoo.chaincode.com.tw/quickorder/QOOA\_BackStage/login

帳號、密碼請詢問相關業務人員。

2.圖檔格式

A.圖檔需要為 png 格式,建議圖檔長寬為 500px 以下。

(圖檔越大,手機顯示畫面的速度,可能會因網路速度影響會變慢)

B.圖檔名需輸入「<mark>產品編號</mark>」<sup>。</sup>

如:產品編號為「A001」,圖檔名為「A001.png」。

| 圖片上傳 查詢 > |                                |                                                    | 位置:圖片上傳         |
|-----------|--------------------------------|----------------------------------------------------|-----------------|
| chaincode | {圖片檔名} 需<br>長度&寛<br>圖戶<br>選擇檔案 | 和 (萊單檔編號) 相同<br>度最大為1024px<br>計格式為png<br>Browse 上傳 | chaincode chair |
| 品項編號      | 圖片                             |                                                    | 刪除              |
| DA0001    |                                | 烤生蠔<br>Grilled Oyster                              | ۵<br>ش          |
| DA0002    |                                | 烤台灣鯛<br>Grilled Taiwanese Tilapia Fish             | â               |
| DA0003    |                                | 烤鯖魚<br>Grilled Mackerel                            | â               |

3.圖檔上傳

登入網站後,點選「上傳」,可批次選擇圖片。

備註:網頁瀏覽器都有暫存圖片的機制,需要鍵盤按 Ctrl+F5 強制刷新圖 檔才會看到下方清單已更新的圖檔。